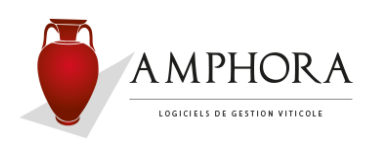

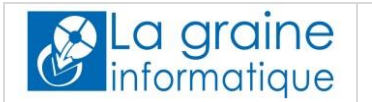

Page 1

Nous insistons à nouveau sur le fait que cette nouvelle version n'est réservée qu'aux utilisateurs disposant d'un contrat de maintenance à jour auprès de notre société.

Préambule : dans les cas de réseau, tout ce qui va suivre peut être exécuté à partir de n'importe quel poste (serveur ou poste secondaire) mais d'une machine qui possède une connexion internet.

## PHASE de TELECHARGEMENT :

- 1. Vérifier qu'aucune application Amphora Viticole ne soit active. Dans le cas de réseau, vérifier que cela soit le cas pour chacun des postes connectés.
- 2. Effectuer une sauvegarde de vos fichiers (obligatoirement sur le Serveur si réseau).
- 3. Télécharger la mise à jour en vous connectant le portail de services La graine informatique à l'adresse : <u>http://lgi.clients-services.com</u> avec vos identifiant et mot de passe personnels.
- 4. Allez sur la section « Versions » :

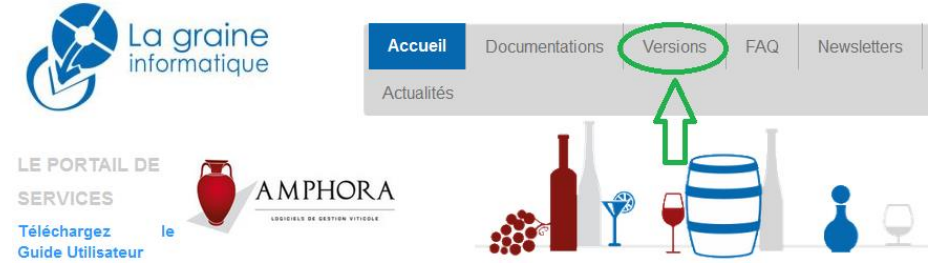

Choisissez le logiciel « AMPHORA », puis « Mises à jour » et cliquez sur « Téléchargement » ou directement sur le texte présentant le numéro de la version (à gauche), par exemple « Mise à jour Amphora v6.01a » (la version la plus récente est présentée en haut de la liste des versions).

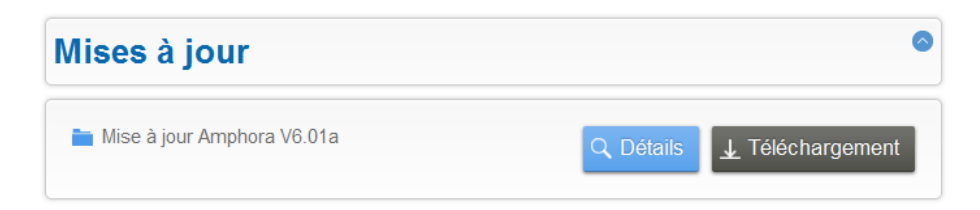

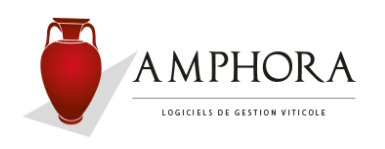

La graine informatique

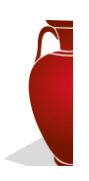

## Installation d'une mise à jour

- 5. Il est conseillé, pour plus de clarté, d'enregistrer ce fichier **MAJ AMPHORA N.NN.exe** directement sur le bureau Windows, c'est-à-dire, l'écran de démarrage de votre ordinateur, ou dans un dossier du disque spécialement prévu à cet effet (en général, plutôt en cas de réseau).
- 6. Le descriptif des améliorations apportées peut être téléchargé au travers d'un lien que vous trouverez immédiatement à côté du bouton de téléchargement de la version.

Vous pouvez également télécharger ce descriptif, ainsi que ceux des versions antérieures, en passant par la section « Versions », puis logiciel « AMPHORA », et « Présentation des versions ».

## **PHASE d'INSTALLATION :**

1. Ensuite une fois le logiciel téléchargé, veuillez cliquer deux fois sur l'icône de cet objet afin de l'installer.

## Remarque :

Si, pendant la phase d'installation, un message de ce type apparait (voir copie d'écran ci-dessous), veuillez valider en cliquant sur le bouton intitulé « Oui pour tous » :

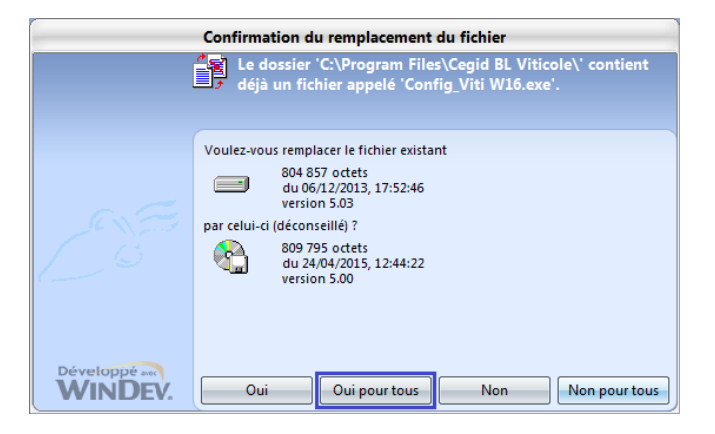

2. Entrer dans cette nouvelle version : le système va exécuter une phase de migration pour tous les dossiers gérés.

Le temps de cette migration peut être plus ou moins long selon la version du logiciel, les volumes et le nombre de dossiers à traiter, ne vous inquiétez surtout pas.

Cette phase une fois terminée, il est conseillé de quitter l'application afin de faire une sauvegarde, puis d'effectuer quelques contrôles de bon fonctionnement.

- Sites en réseau : une fois la migration faite (point décrit dans le paragraphe précédent), vous devez installer la mise à jour sur tous les autres postes.
  La migration ayant déjà été exécutée, les postes secondaires seront immédiatement opérationnels.
- 4. Sites en TSE (ou « Bureau à distance ») : l'installation doit se faire sur le serveur, en tant que « administrateur » (voir avec votre technicien si vous n'avez pas tous les éléments nécessaires).